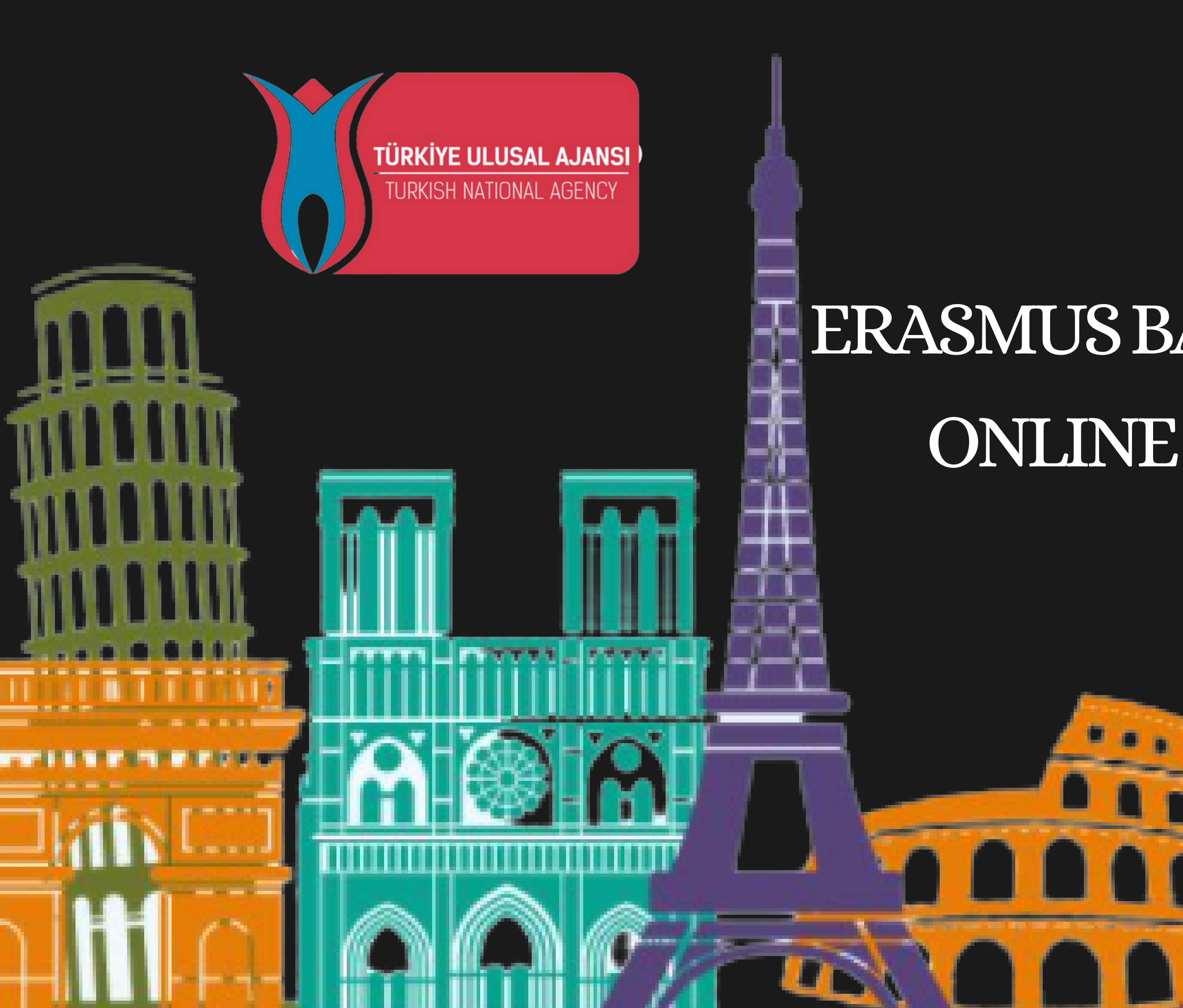

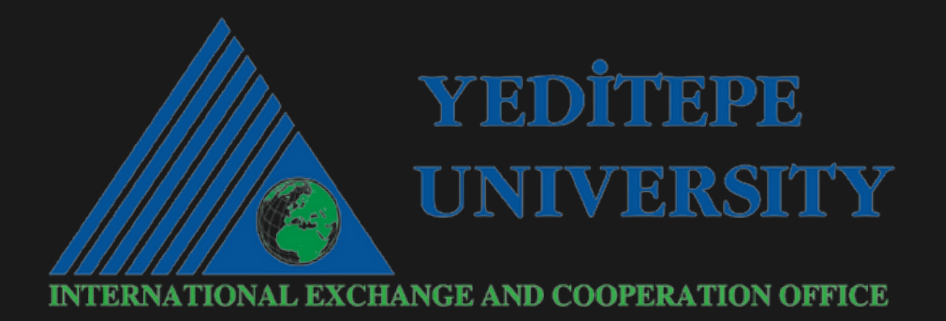

## ULUSAL AJANS ERASMUS BAŞVURU PLATFORMU ONLINE BAŞVURU KILAVUZU

## http://erasmusbasvuru.ua.gov.tr/

## 

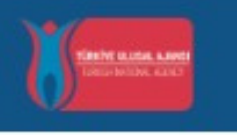

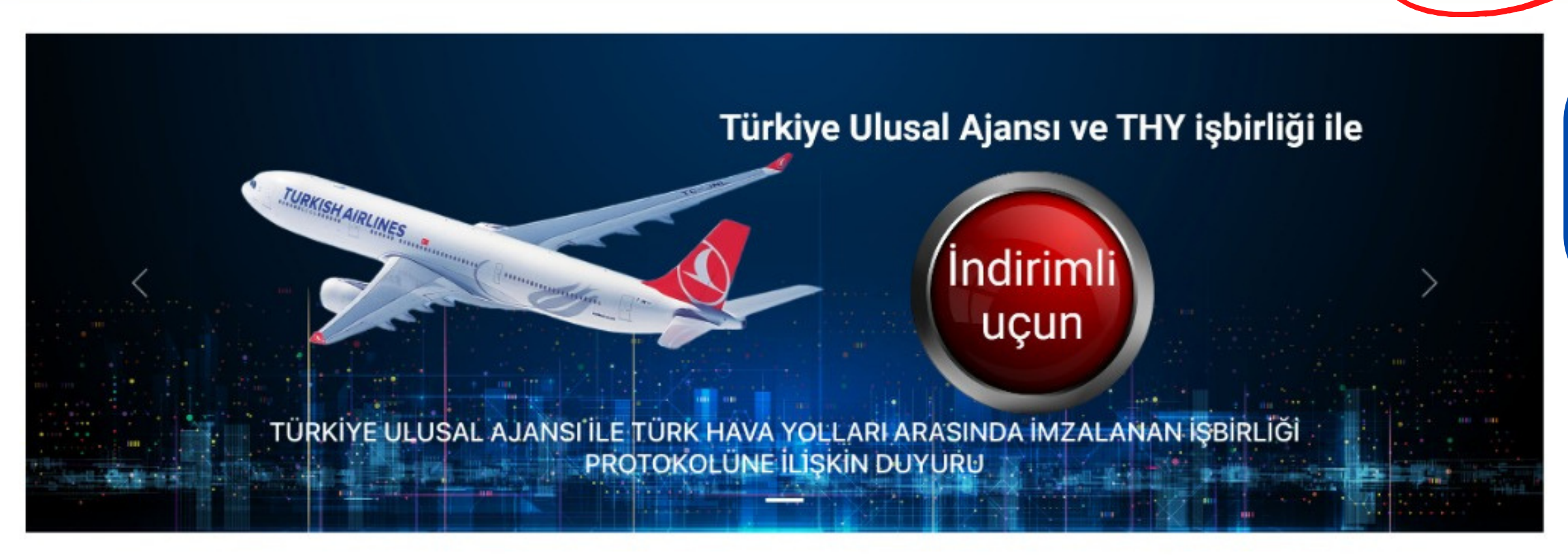

|    |                       | Arama                                                   |  |  |  |
|----|-----------------------|---------------------------------------------------------|--|--|--|
| 37 |                       |                                                         |  |  |  |
|    | Kurum Adı  ↑↓         | İlan ↑↓                                                 |  |  |  |
|    | YEDITEPE ÜNIVERSITESI | 2023-2024 Erasmus Öğrenim Hareketliliği Başvuru Çağrısı |  |  |  |

📑 e-Devlet ile Giriş Yap

Sisteme giriş e-devlet kullanıcı bilgilerini ile yapılacaktır.

🖈 📥 (Update 🚦

| 100 C 10 C | _  |             |  |
|------------|----|-------------|--|
| Ritic      |    | <b>F</b> 11 |  |
| DIUS       | 10 |             |  |
|            |    |             |  |

01.12.2022 23:59

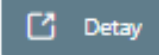

| iriş Yapılacak Adres<br>iriş Yapılacak Uygulama | https://turna.ua.gov.tr<br>TURNA                                 | r/turna/_pServlet?kom   | ut=edkA                               |
|-------------------------------------------------|------------------------------------------------------------------|-------------------------|---------------------------------------|
| 🗎 e-Devlet Şifresi                              | 📴 Mobil İmza                                                     | 🚜 e-İmza                | <b>EEW</b> T.C. Kimlik Kartı          |
| T.C. Kimlik Numaranızı ve e                     | -Devlet Şifrenizi kullanarak kin<br>, <mark>Nasıl Alınır?</mark> | nliğiniz doğrulandıktan | sonra işleminize kaldığınız yerden o  |
| * T.C. Kimlik No                                |                                                                  |                         | Sanal Klavye 🛷 Yaza                   |
| * e-Devlet Şifresi                              |                                                                  |                         | 📼 Sanal Klavye 🔒 Şifrei               |
|                                                 | * e-Devlet 🛛 🖳 şifre<br>yapabilirsiniz                           | nizi unutmanız durumur  | nda doğruladığınız cep telefonunuzdan |
|                                                 |                                                                  | < Iptal Et              | Giriş Yap >                           |
|                                                 |                                                                  |                         |                                       |

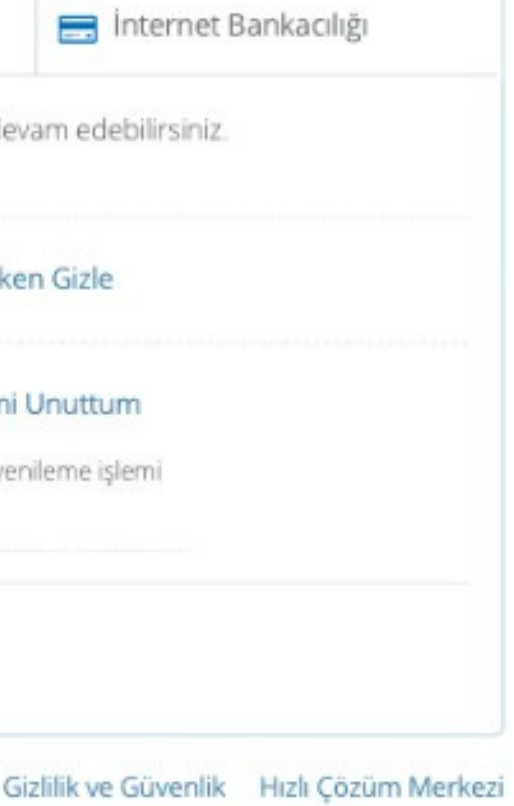

Sisteme E-devlet bilgileriniz ile giriş yaptıktan Yeditepe Üniversitesi başvuru ilanı otomatik olarak ekrana gelecektir. TURNAPortal

H

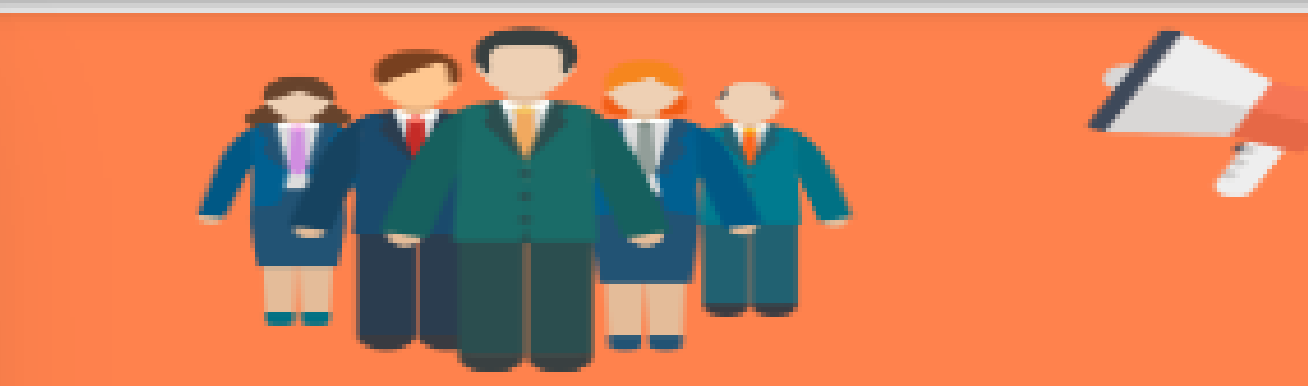

|                                     | İlanlar       |                             |                         |
|-------------------------------------|---------------|-----------------------------|-------------------------|
| ilan                                | İlan tür      | Başvuru<br>Başlangıç Tarihi | Başvuru Bitiş<br>Tarihi |
| ERASMUS PERSONEL (ABD, GAMBİYA, GÜR | P. Ders Ver.  | 14.12.2023 00:00            | 12.01.2024 23:59        |
| ERASMUS PERSONEL (ABD, GAMBİYA, GÜR | P. Eğitim Al. | 14.12.2023 00:00            | 12.01.2024 23:59        |
| ERASMUS PERSONEL (RUSYA)            | P. Ders Ver.  | 14.12.2023 00:00            | 12.01.2024 23:59        |
| ERASMUS PERSONEL (RUSYA)            | P. Eğitim AI. | 14.12.2023 00:00            | 12.01.2024 23:59        |
| 2024-2025 Erasmus Doktora Öğrenim H | D. Öğrenim    | 15.12.2023 00:00            | 05.01.2024 23:59        |
| 2024-2025 Erasmus Öğrenim Hareketli | Ö. Öğrenim    | 11.12.2023 00:00            | 05.01.2024 23:59        |
| 2024-2025 Erasmus Doktora Staj Hare | D. Staj       | 15.12.2023 00:00            | 05.01.2024 16:00        |
| 2024-2025 Erasmus Staj Hareketlili  | Ö. Staj       | 15.12.2023 00:00            | 05.01.2024 16:00        |
| 2024-2025 Erasmus Öğrenim Hareketli | Ö. Öğrenim    | 17.11.2023 00:00            | 27.11.2023 17:00        |

| 1<br>Kişisel Bilgiler   | 2<br>Eğitim Bilgileri    | 3<br>Tercih Bilgileri | 4<br>Yabancı Dil Bilgileri |
|-------------------------|--------------------------|-----------------------|----------------------------|
| Fotoğraf yü<br>zorunlu  | klenmesi<br>dur.         | Ad *                  |                            |
| Herhangi bir engeliniz  | var mı?                  |                       |                            |
| Sehit/Gazi yakını mısın | IZ?                      |                       |                            |
| Devletin koruma, bakır  | n veya barınma altında m | isiniz?               |                            |
|                         |                          |                       |                            |
|                         |                          |                       |                            |

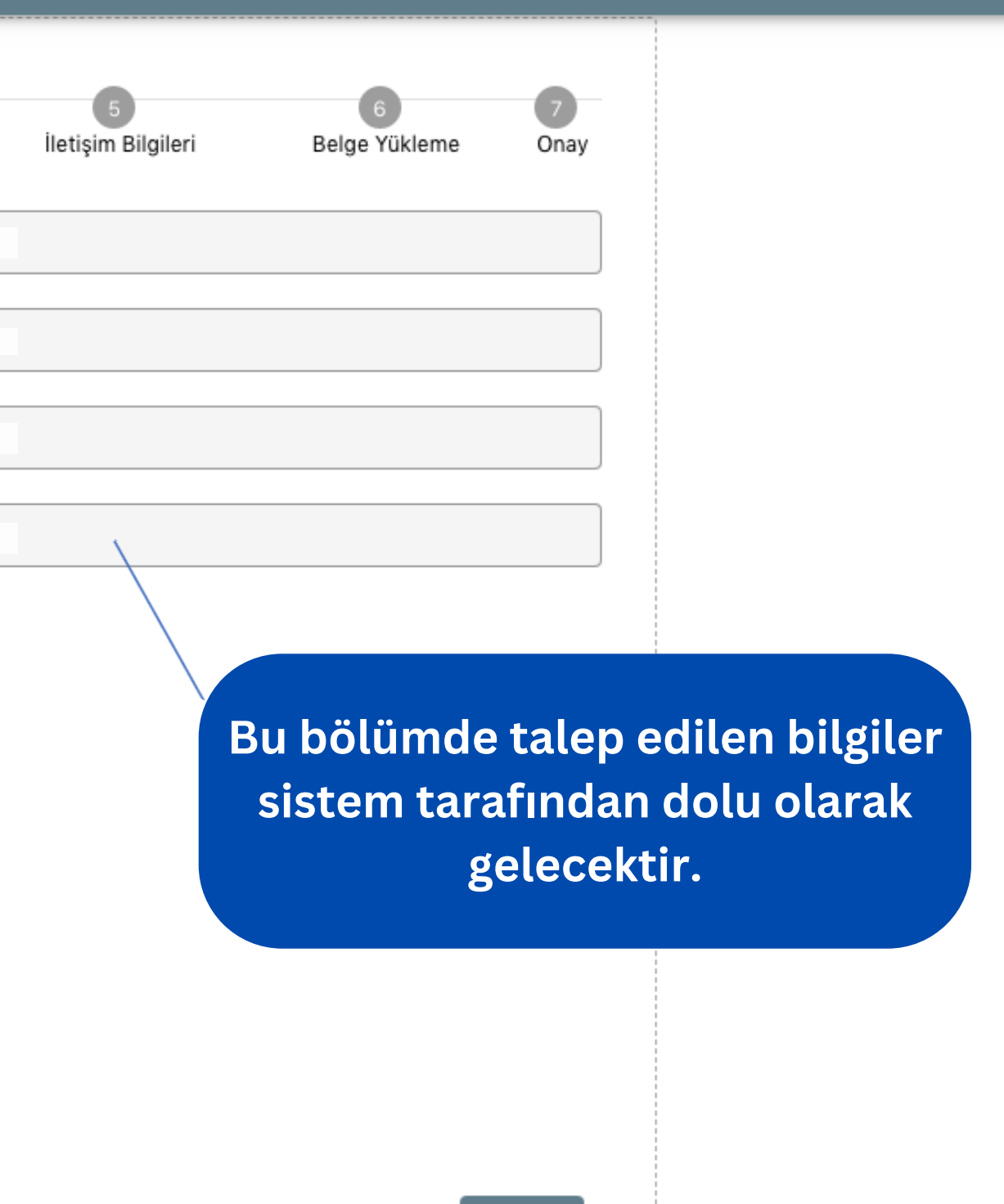

Be

İleri 🗲

Lütfen sistem tarafından otomatik dolu gelmeyen bölümleri doldurunuz.

| 1<br>Kişisel Bilgiler  | 2<br>Eğitim Bilgileri | 3<br>Tercih Bilgileri         | 4<br>Yabancı Dil Bilgileri | 5<br>İletişim Bilgileri | 6<br>Belge Yükleme | 7<br>Onay |
|------------------------|-----------------------|-------------------------------|----------------------------|-------------------------|--------------------|-----------|
| Universite *           | esi                   |                               |                            |                         |                    |           |
| Bölüm/Program          |                       |                               |                            |                         |                    | ~         |
| Sinif *                |                       |                               |                            |                         |                    | ~         |
| Dönem *                |                       |                               |                            |                         |                    | ~         |
| – Not Ortalamanız * –  |                       |                               |                            |                         |                    |           |
| — Öğrenci Numarası * - |                       |                               |                            |                         |                    |           |
| Lise Diploma           | Üniversite G<br>oluşn | ienel Not Ort<br>namış öğrenc | alaması (GNO)<br>iler için |                         | i                  | eri >     |

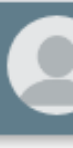

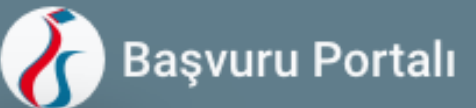

| к                                                                                                    | 1<br>işisel Bilgiler                                                                | 2<br>Eğitim Bilgileri                                                         | 3<br>Tercih Bilgileri            | 4<br>Yabancı Di        |
|----------------------------------------------------------------------------------------------------|-------------------------------------------------------------------------------------|-------------------------------------------------------------------------------|----------------------------------|------------------------|
| — Ter                                                                                                    | rcih Listesi ———                                                                    |                                                                               |                                  |                        |
|                                                                                                    |                                                                                     |                                                                               | Başv                             | vuru Tercihlerir       |
| ¢↓                                                                                                    | UNIVERSITY OF                                                                       | MACEDONIA (Toplam Ko                                                          | ntenjan : 2 )                    |                        |
| Kişisel R Kişisel R Tercih Lis ↑↓ UNI ↑↓ UNI ↑↓ UNI ↑↓ UNI ↑↓ UNI ↑↓ UNI ↑↓ UNI ↑↓ UNI ↑↓ UNI ↑↓ UNI ↑↓ UNI ↑↓ UNI ↑↓ UNI ↑↓ UNI ↑↓ UNI ↑↓ UNI ↓ UNI ↑↓ UNI ↓ UNI |                                                                                     |                                                                               | Bu bölümde<br>1'den fa:          | e aynı Üı<br>zla görel |
| 1↓                                                                                                    |                                                                                     |                                                                               | Lütfen 1                         | tanesin                |
| Era<br>- Dör<br>Ay<br>- Önc                                                                                                    | asmus Değişim Pro<br>nem Tercihi * ——<br>vnı başvuru dönemi<br>celik vermek istediğ | ogramları'ndan daha önce<br>nde birden fazla başvurur<br>ğiniz başvurunuz ——— | yararlandınız mı?<br>nuz var mı? |                        |
|                                                                                                    |                                                                                     |                                                                               |                                  |                        |
|                                                                                                    | _                                                                                   | Tercih y                                                                      | vaparken ist                     | tenilen                |
| < (                                                                                                    | Geri                                                                                |                                                                               |                                  | ediniz.                |
|                                                                                                    |                                                                                     | Katılacağı                                                                    | nız Yabanc                       | ı Dil sın              |
|                                                                                                    |                                                                                     |                                                                               |                                  |                        |

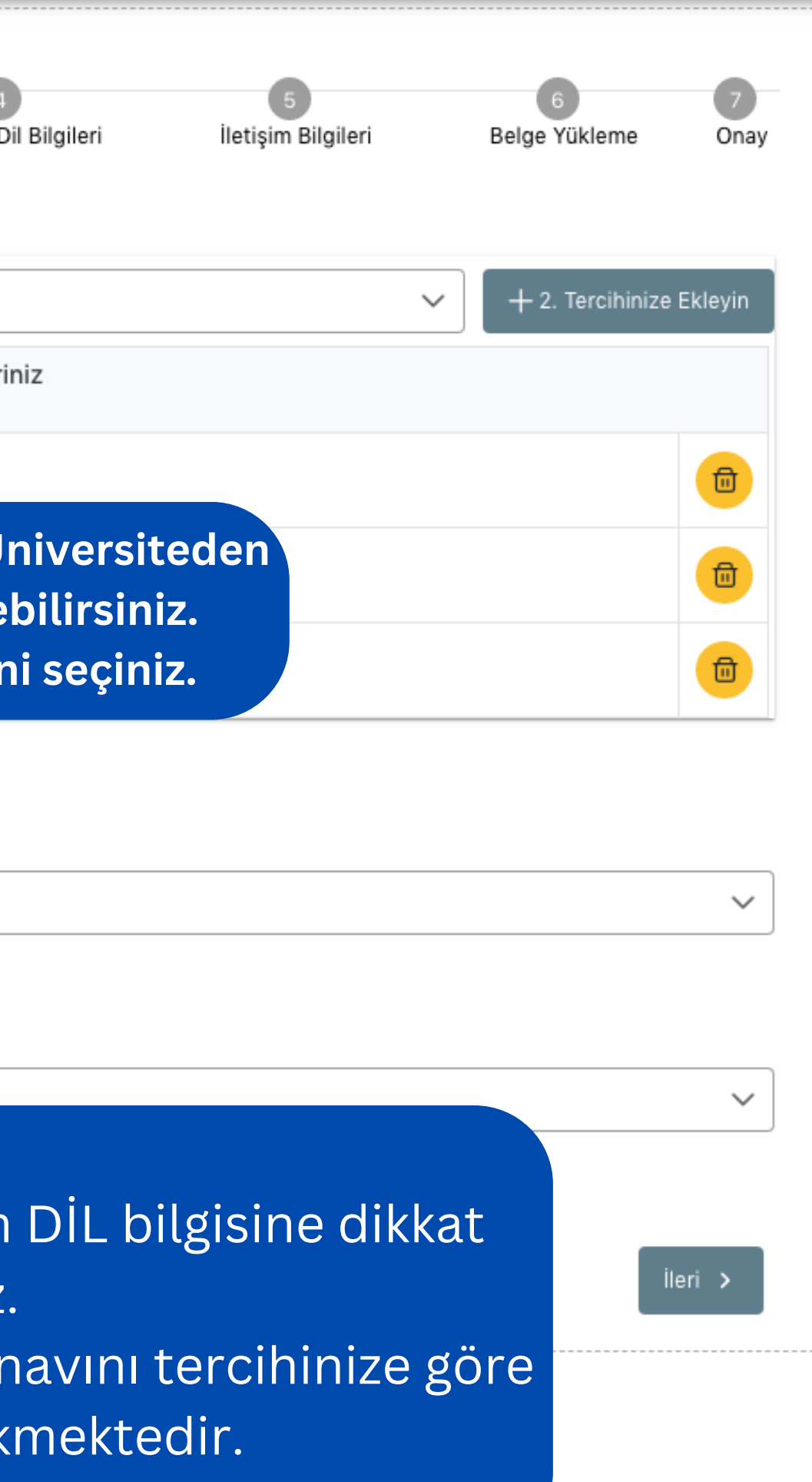

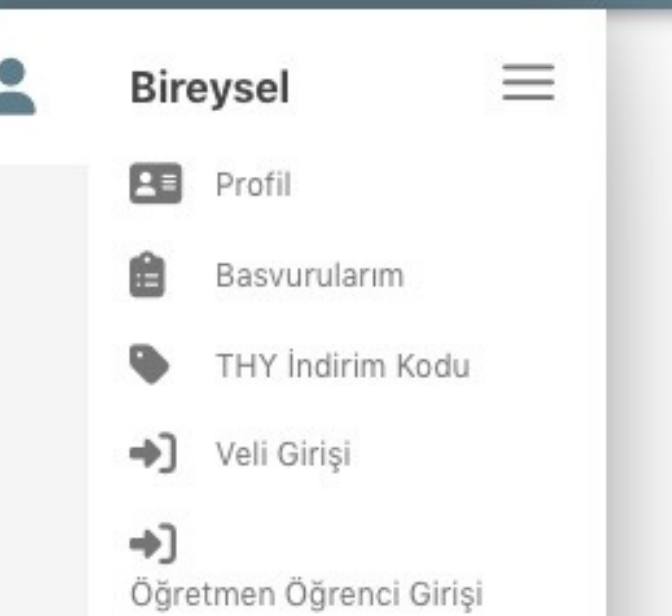

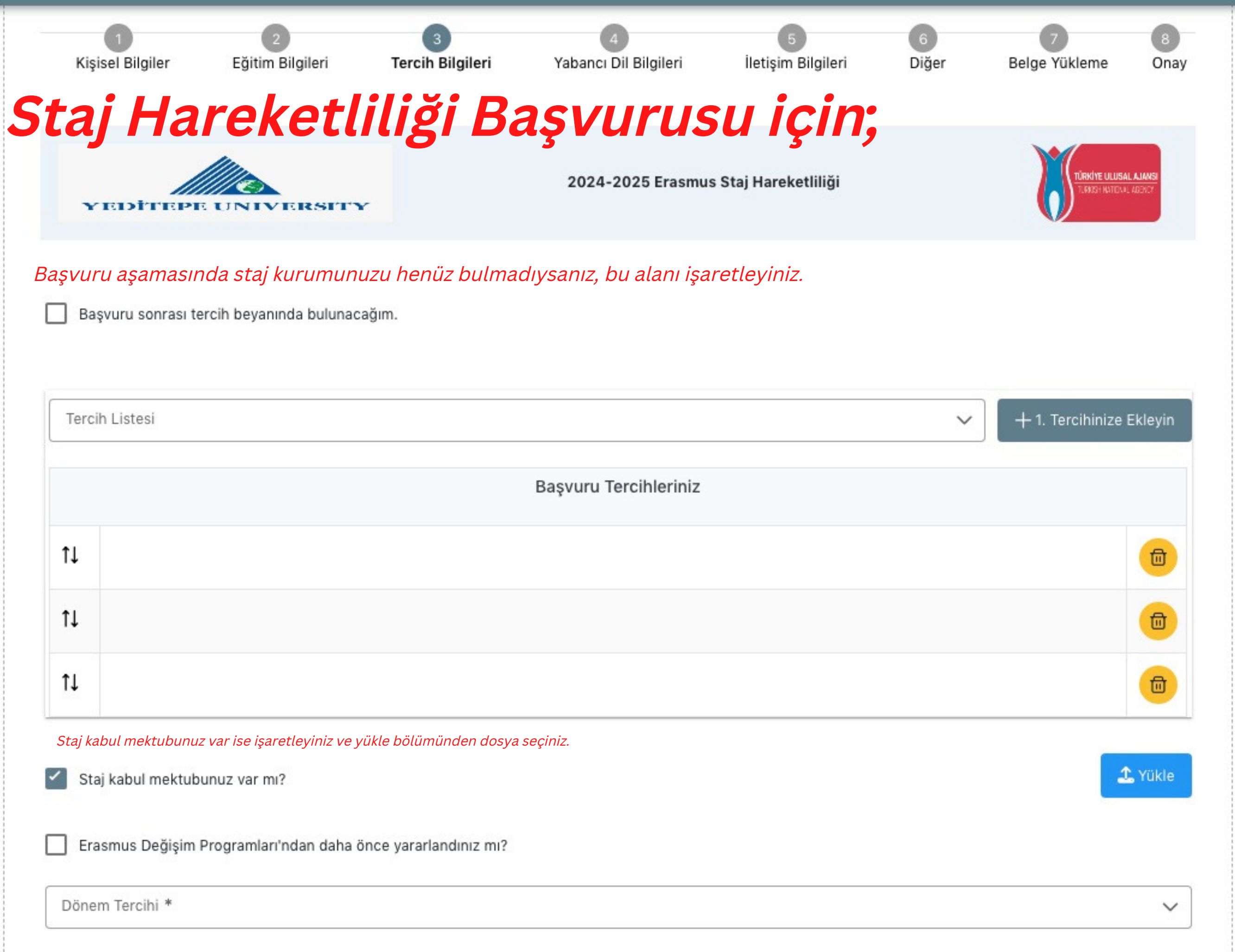

| Tercih Listesi |                      |
|----------------|----------------------|
|                | Başvuru Tercihlerini |
| t↓             |                      |
| t↓             |                      |
| t⊥             |                      |

Aynı başvuru döneminde birden fazla başvurunuz var mı?

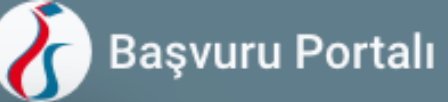

| 1<br>Kişisel Bilgiler    | 2<br>Eğitim Bilgileri      | 3<br>Tercih Bilgileri | 4<br>Yabancı Dil Bilg |
|--------------------------|----------------------------|-----------------------|-----------------------|
| Üniversite Yabancı Di    | l Sınavına Girmek İstiyoru | ım.                   |                       |
| — Yabanci Dil ————       | ✓ Yabanci Sin              | av Dil Si             | nav Yılı ————         |
| Dil Adı / Sınav          |                            |                       | Puan                  |
| İngilizce (Üniversite Ke | ndi Sınavı) 76             |                       | 76                    |
| Dil Adı / Sınav          |                            |                       | Puan                  |
| Almanca (Goethe Zerti    | fikat) 54                  |                       | 54                    |

Bu sonuçlar örnek olarak verilmiştir. Başvuru çağrısında belirtilen geçerli sınavınız varsa lütfen bu alana yükleyiniz.

< Geri

Bu alanda girmeniz gereken dil sınavını seçmelisiniz. Hangi dilin/dillerin sınavına girmeniz gerektiği anlaşmalar listesinde yer almaktadır.

**Erasmus Anlaşmaları** 

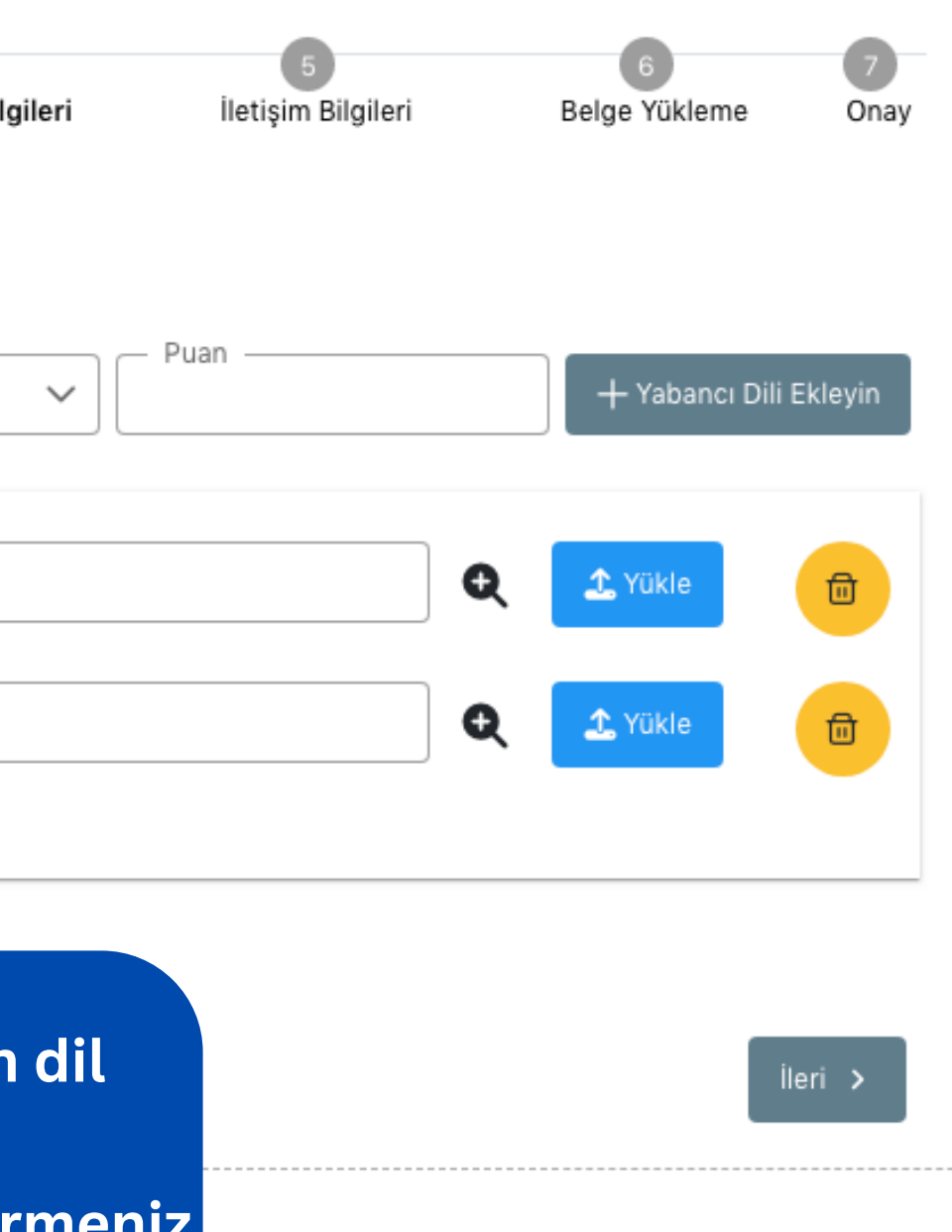

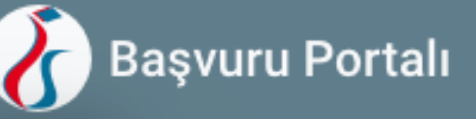

| 1<br>Kişisel Bilgiler     | 2<br>Eğitim Bilgileri | 3<br>Tercih Bilgileri | 4<br>Yabancı Dil Bilgileri | 5<br>İletişim Bilgileri | 6<br>Belge Yükleme | 7<br>Onay |
|---------------------------|-----------------------|-----------------------|----------------------------|-------------------------|--------------------|-----------|
| _ Cep Telefonunuz *       |                       |                       |                            |                         |                    |           |
| _ Mail Adresiniz *        |                       |                       |                            |                         |                    |           |
| _ İkamet Adresiniz *      |                       |                       |                            |                         |                    |           |
| – Acil Durum Kişisi * ––– |                       |                       |                            |                         |                    |           |
| — Acil Durum Kişisi Cep   | Telefonu *            |                       |                            |                         |                    |           |
|                           |                       |                       |                            |                         |                    |           |
| < Geri                    |                       |                       |                            |                         | i                  | eri >     |

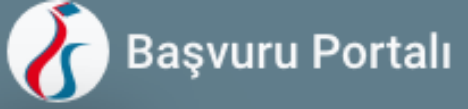

 1
 2
 3
 4

 Kişisel Bilgiler
 Eğitim Bilgileri
 Tercih Bilgileri
 Yabancı Dil Bilgileri

 × Tranksript

 < Geri</td>

OBS sisteminden alacağınız not dökümünü / transkripti (Öğrenci İşleri on*ayı olmaksızın) kullanabilirsiniz.* 

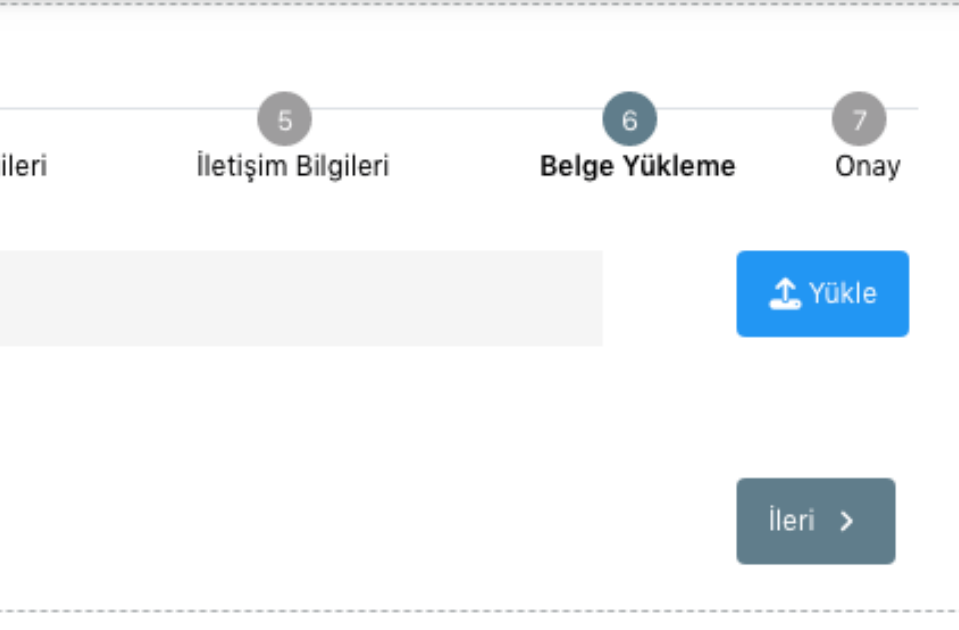